## 「臺中市政府服務e櫃檯」操作說明

◆ 憑證登入異常排除操作說明-IE 8.0、IE9.0(僅適用於 32 位元)

一、第一次使用憑證登入的使用者請點選【工具】→【網際網路選項】, 做 「信任的網站」、「Active X 控制項與外掛程式」設定

|                                     | 工具(T) 說明(H)                                                                                                    |                                                                                     |                                |
|-------------------------------------|----------------------------------------------------------------------------------------------------|-------------------------------------------------------------------------------------|--------------------------------|
|                                     | <ul> <li>刪除瀏覽歷程記錄(D)</li> <li>InPrivate 瀏覽(I)</li> <li>追蹤保護(K)</li> <li>ActiveX 篩選(X)</li> <li>診斷連線問題(C)</li> <li>重新開飲上次的瀏覽</li> </ul> | <br>工作階段(S)                                                                         | Ctrl+Shift+Del<br>Ctrl+Shift+P |
|                                     | 將網站新増到 [開始] 〕<br>檢視下載(N)<br>快顯封鎖程式(P)<br>SmartScreen 篩選工!<br>管理附加元件(A)                                                                 | 功能表(M)<br>員(T)                                                                      | Ctrl+J                         |
|                                     | 相容性檢視(V)<br>相容性檢視設定(B)<br>訂閱此摘要(F)<br>摘要搜索(E)<br>Windows Update(U)                                                                     | 1                                                                                   | •                              |
|                                     | F12 開發者工具(L)<br>OneNote 連結筆記(K<br>Send by Bluetooth to<br>傳送至 OneNote(N)<br>用 Windows Live Wri                                         | )<br>o<br>ter 發佈至部落格(B)                                                             |                                |
|                                     | 網際網路選項(O)                                                                                                    |                                                                                     |                                |
|                                     | <ul> <li> <b>〔任《祠立占 〕 → 【</b></li></ul>                                                                                                | <b>賀立占】</b><br>程式 進階<br>現制的網站<br>領站©<br>信任的網站                                       | X                              |
| → ±£t<br>↓<br>-<br>-<br>-<br>-<br>- | ■域的安全性等級 ①<br>上區域九許的等級:全部<br>中<br>- 下載可能不安全之內容前會<br>- 未簽署的 ActiveX 控制項不者<br>未簽署的 ActiveX 控制項不者                                         | 您可從此區域新增及移<br>用區域的安全性設定。<br>將這個網站新增到區域①:<br>http://e-services.taichung.go<br>網站(四): | 朱銅站。這個區域的所有網站會使<br>v.tw 新增值)   |
|                                     | ■ 数用受保護模式 (需要重新散動 Inter<br>目訂等級 ©<br>將所有區                                                                                              | https://eip.systex.com.tw                                                           | 移除(2)                          |

點選【安

| 網際網路選項                               | 8 23               |
|--------------------------------------|--------------------|
| 一般 安全性 隱私權 內容 連線 程式集 進階              |                    |
|                                      |                    |
| 選取要 懷視 或 變更 女 至 <u>15</u> 或 正的 區 或 。 |                    |
|                                      |                    |
| 網際網路 近端内部網 信任的網站 限制的網站               |                    |
|                                      |                    |
| 信任的網站網站                              |                    |
| ↓ 「這個區域包含您相信不會損害電腦或」 資料的網站。          |                    |
|                                      |                    |
| -此區域的安全性等級(1)                        |                    |
| 此區域允許的等級:全部                          |                    |
| - [ - <b>ф</b>                       |                    |
|                                      |                    |
| - 未簽署的 ActiveX 控制項不會被下載              |                    |
| 201 0.2 C                            |                    |
|                                      |                    |
| 図用受保護視式 (需要重新版のInternet Explorer)(F) | 點選【安全性】→【信任網站】→按【目 |
| 目訂等級(C)                              | 11等級】              |
| 將所有區域重設為預設等                          |                    |
|                                      |                    |
|                                      |                    |
| 確定 取消                                | 套用(A)              |

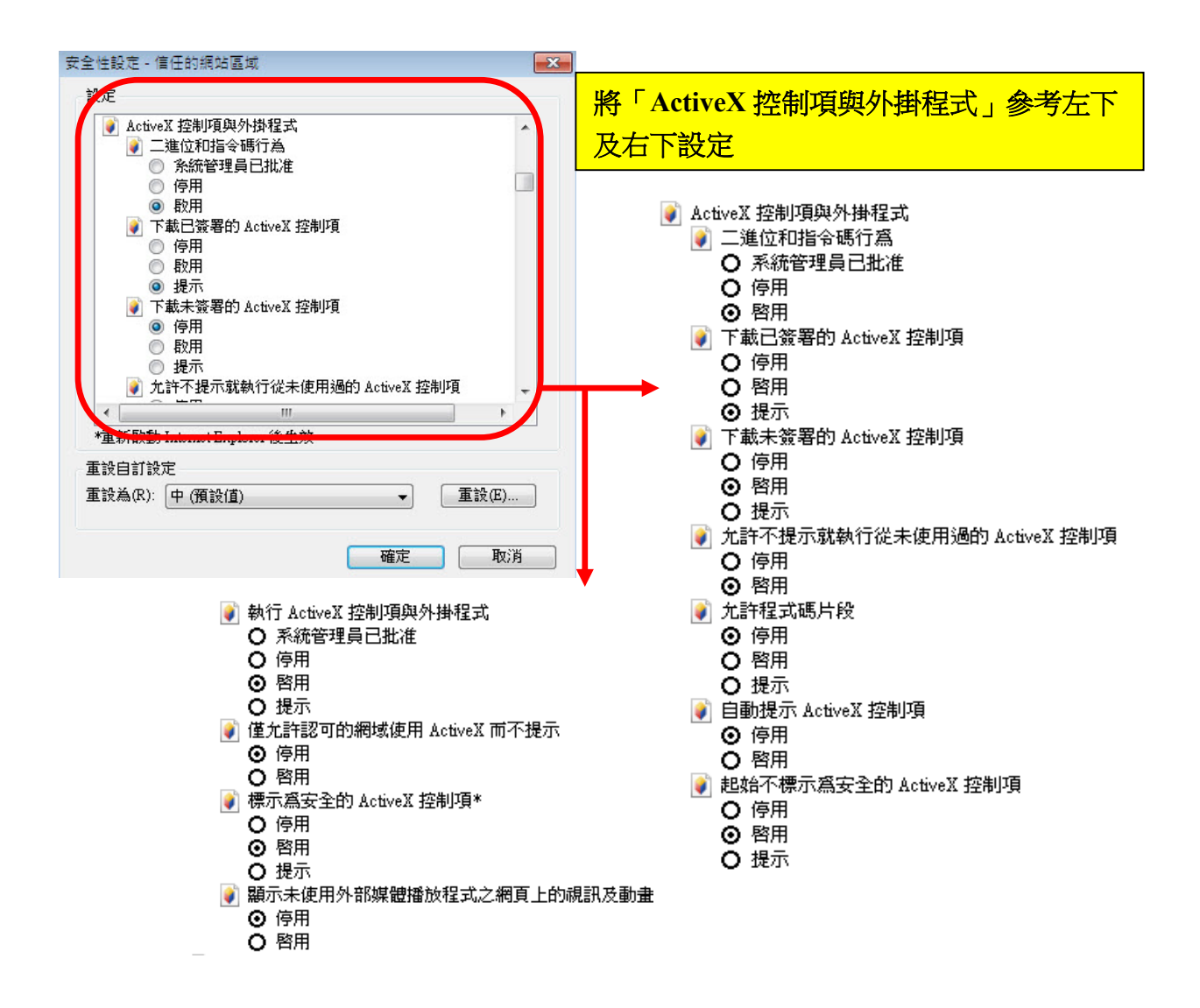

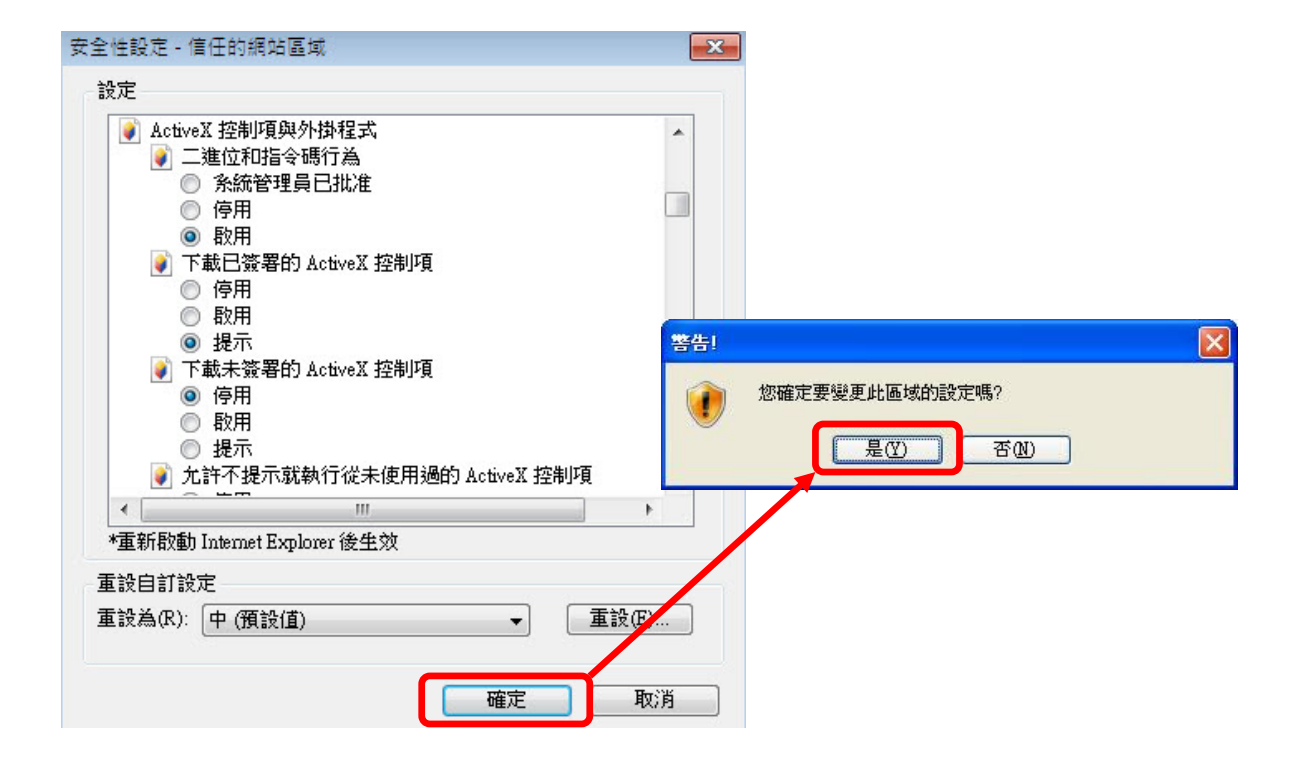

二、相容性檢視設定

| 工具(T)                 | 說明(H)                 | 請點選【工」     | <b>具】→【</b> 相容 | <b>\$性檢視設定】</b> |
|-----------------------|-----------------------|------------|----------------|-----------------|
| HUI<br>InF            | 陈瀏覽歷程記<br>Private 瀏覽( | )          | Ctrl+Shift+P   |                 |
| 追                     | Wate 周夏()<br>聯保謹(K)   | /          | Carronnerr     |                 |
| Ac                    | tiveX 篩選(X            | )          |                |                 |
| 修]                    | 正連線問題((               | )          |                |                 |
| 重                     | 新開啟上次的                | )瀏覽工作階段(S) |                |                 |
| 將                     | 網站新增到[                | 開始] 功能表(M) |                |                 |
| 檢                     | 視下載(N)                |            | Ctrl+J         |                 |
| 快                     | 顧封鎖程式(F               | ")         | +              |                 |
| Sm                    | nartScreen 🛙          | 第選工具(T)    | +              |                 |
| <b>띁</b> ;            | 理附加元件(A               | N)         |                |                 |
| 相                     | 容性檢視(V)               |            |                |                 |
| 相                     | 容性檢視設定                | 2(B)       |                |                 |
| 訂                     | 閱此摘要(F)               |            |                |                 |
| 摘                     | 要搜索(E)                |            | ►.             |                 |
| Wi                    | indows Upd            | ate(U)     |                |                 |
| F1                    | 2 開發人員工               | .具(L)      |                |                 |
| Or                    | neNote 連結             | 筆記(K)      |                |                 |
| 傳                     | 送至 OneNo              | te(N)      |                |                 |
| 網                     | 梥網路選項(€               | ))         |                |                 |
| 目容 <mark>性檢視</mark> 詞 | 设定                    |            | ×              |                 |
| <b>二</b>              | 輕相容性檢視調               | 定          |                |                 |

| 變更相容性檢視設定                                                   |         |
|-------------------------------------------------------------|---------|
| 新增此網站(D):                                                   | ±€1∰(A) |
|                                                             | 新//音(A) |
| 已新項至[相答]!:磺硯] 的網站(W):                                       | 移除(R)   |
| ☑ 在相容性檢視下顯示內部網路網站(I)                                        |         |
| 一 使用 Microsoft 相容性清单(0) 如需詳細資訊,請參閱 Internet Explorer 隱乱 整聲明 |         |
|                                                             | 關閉(C)   |

## 三、安裝自然人 / 工商憑證元件

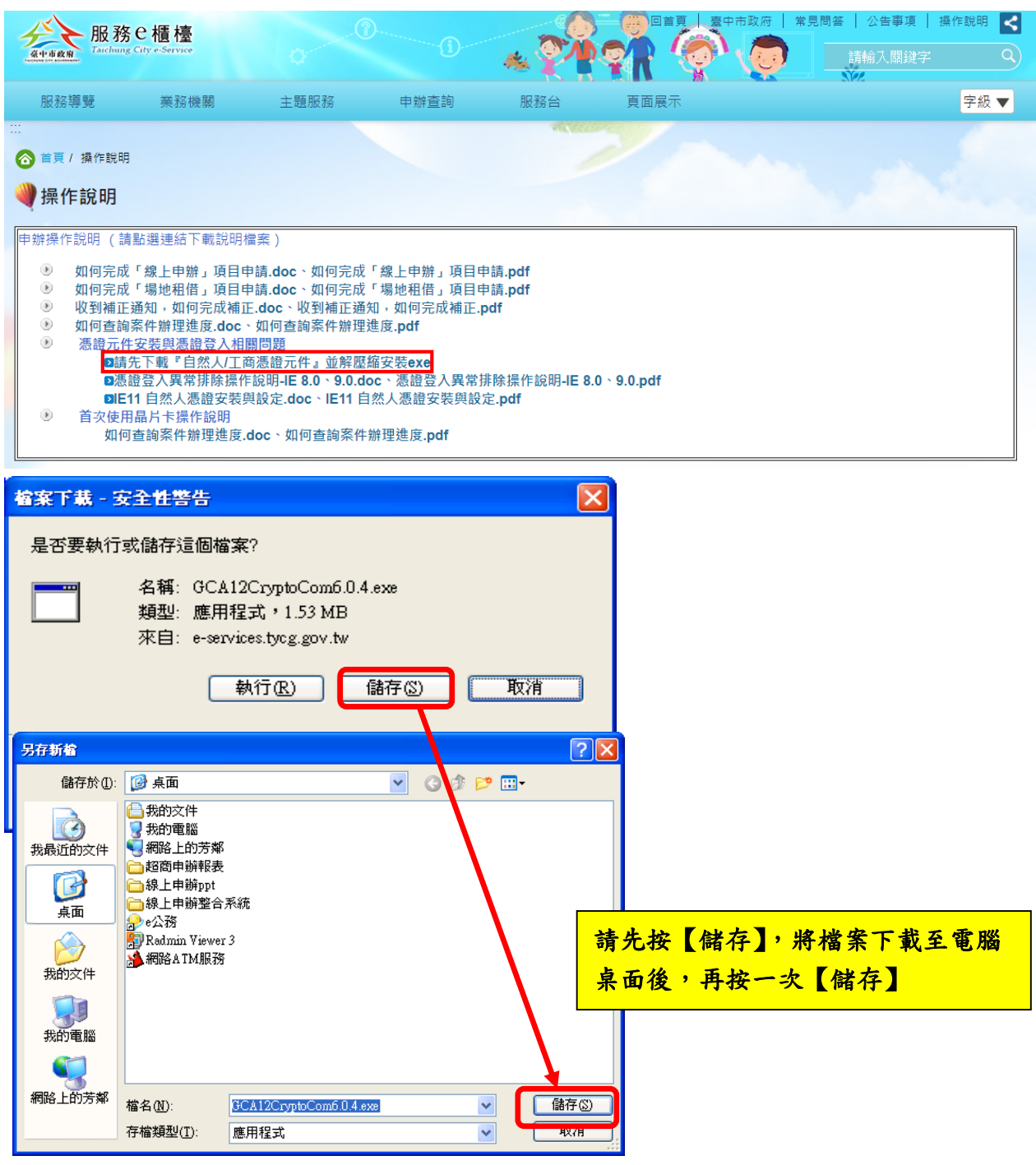

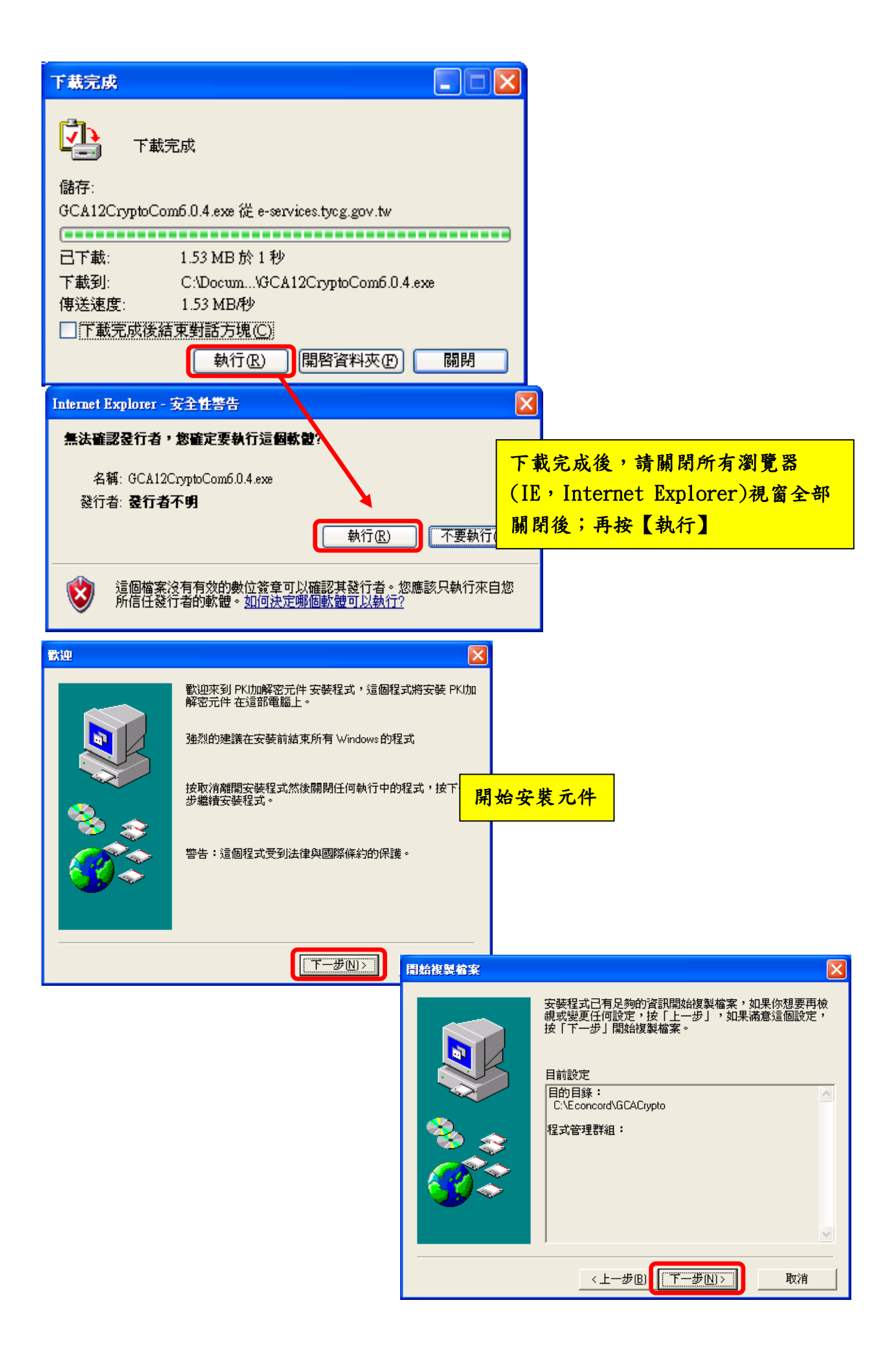

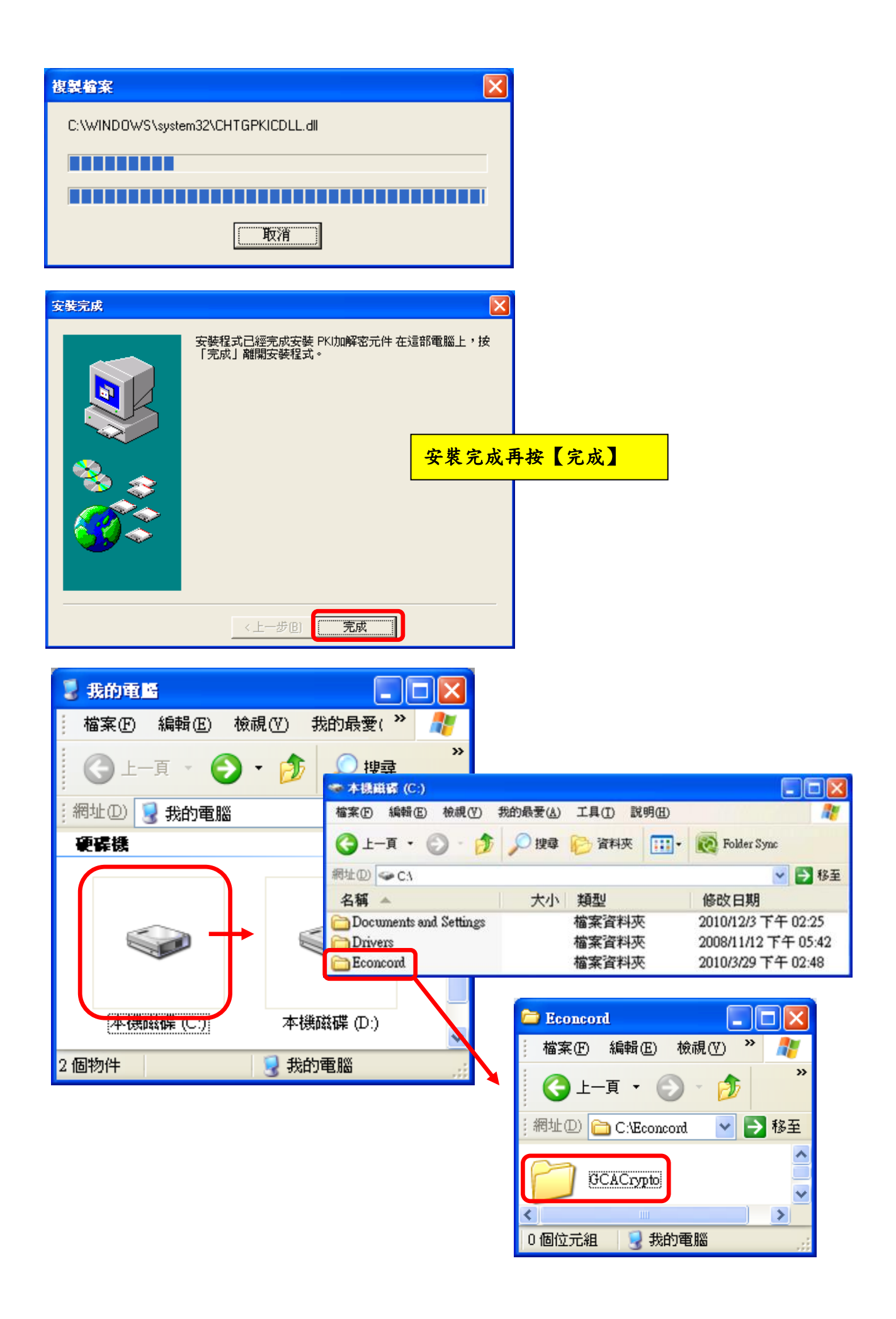

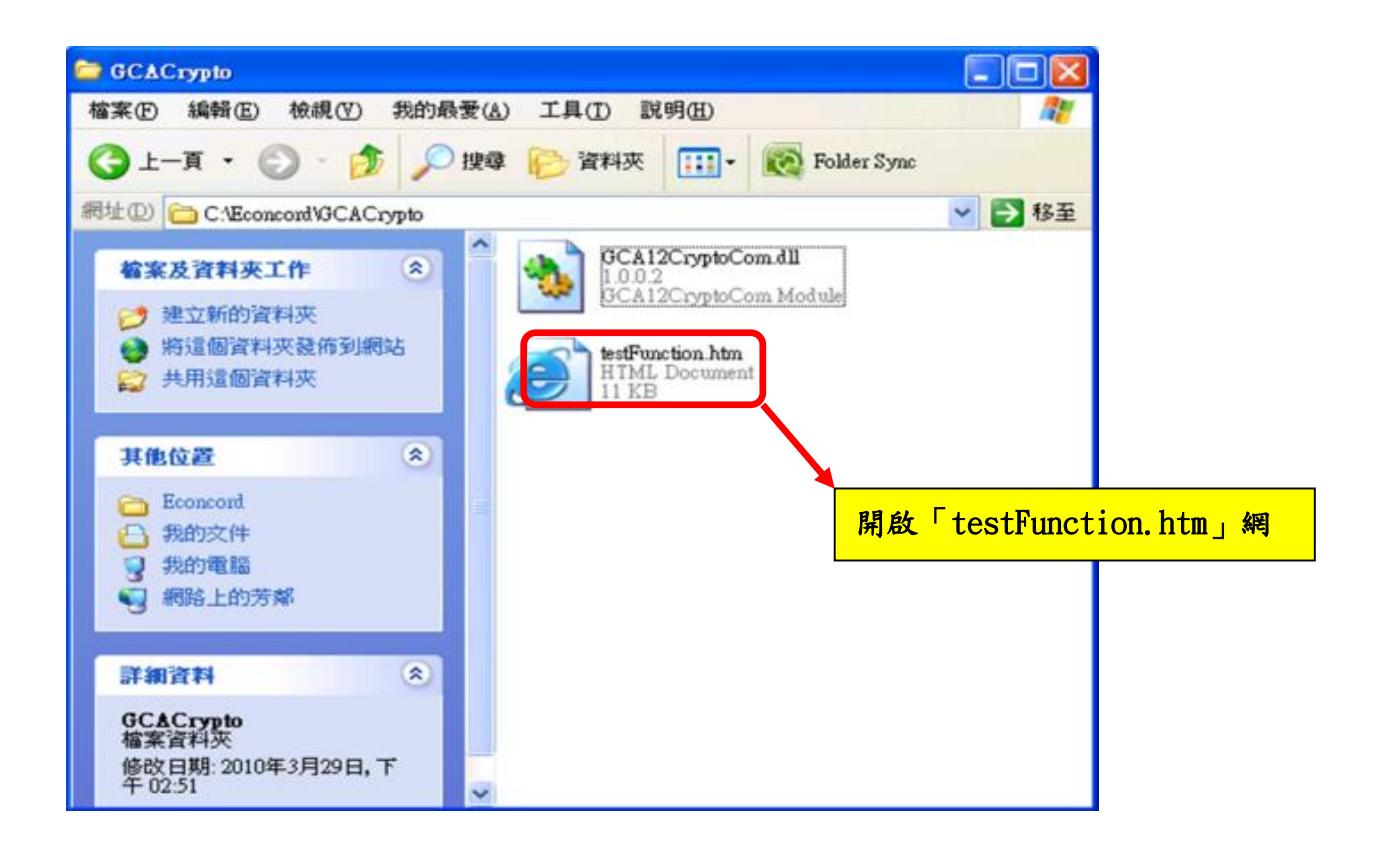

| 🗿 GCA 請卡機 & IC 卞 元件淵試程式 - Microsoft Internet Explorer                                           |                                                                  |
|-------------------------------------------------------------------------------------------------|------------------------------------------------------------------|
| 檔案 E 編輯 E 檢視 V 我的最愛 (A) 工具 (I) 説明 (H)                                                           |                                                                  |
| ③ 上一頁 ▼ ② ▼ ▲ ② ☆ ♪ 搜尋 ☆ 我的最愛                                                                   | 🔗 · 🎍 🖬 · 🧾 🛵 👰                                                  |
| 網址① 🧉 C.\Econcord\GCACrypto\testFunction.htm                                                    |                                                                  |
| 🐠 為了協助保護您的安全性,Internet Explorer 已限制這個檔案顯示會存取您電腦                                                 | 的主動式內容。按這裡取得其他資訊                                                 |
| GCA 讀卡機 & IC 卡 元件測試程         元件版本         請輸入 pin 碼:       開始測試         測試過程可能須要 1 ~ 5 分鐘,請耐心等候 | 尤許被封鎖的內容( <u>∆</u> )…<br>有什麼風險?( <u>₩</u> )<br>資訊列說明( <u>H</u> ) |

點選「為了協助保護您的安全性, IE 已限制這個檔案顯示會存取您電腦的主動式 內容。按這裡取得其他資訊…」後,再點選「允許被封鎖的內容」

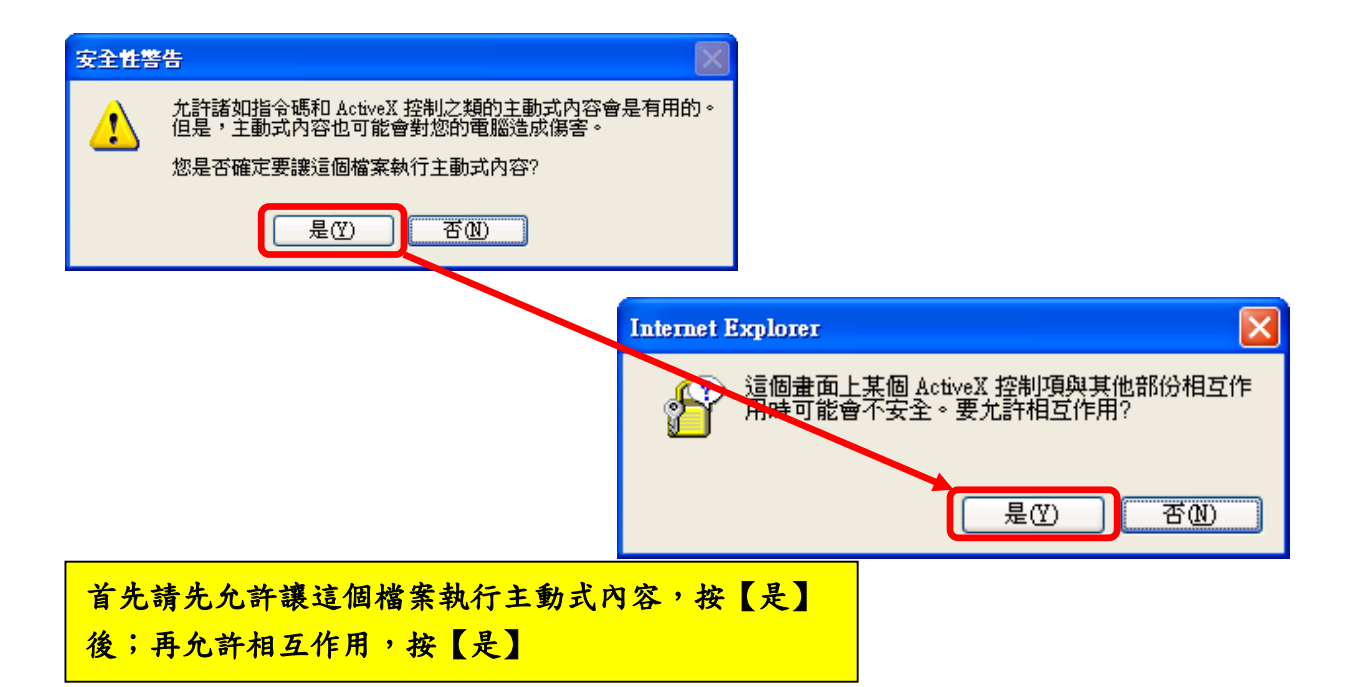

| C:\Econcord\GCACrypto\testFunction                                                                                                    | n.htm                                                                                                    |  |
|----------------------------------------------------------------------------------------------------|----------------------------------------------------------------------------------------------------|--|
| <ul> <li>檔案(F) 編輯(E) 檢視(V) 我的最愛(A) 工具(T)</li> <li>論 台中市線上申辦(後台) 台中市線上申辦(前台)     </li> <li>GCA 讀卡機 &amp; IC 卡 元件測試     <li>程式</li> </li></ul> | <ul> <li>說明(H)</li> <li>完成上述步驟後,元件版本欄位</li> <li>即會出現憑證的元件版本(例:</li> <li>6.5.0),如未出現請再做一次安</li> <li>裝憑證步驟</li> </ul> |  |
| 元1午版本[0.3.0     二     二     一       請輸入 pin 碼:     開始測試       測試過程可能須要1~5分鐘・請耐心等候                                                            |                                                                                                    |  |

| C:\Econcord\GCACrypto\testFunction.htm                                                                                                    | <b>ク マ ♂</b> GCA 請卡機 & IC 卡 元件測 ×                                                                                                    |  |  |
|----------------------------------------------------------------------------------------------------|----------------------------------------------------------------------------------------------------|--|--|
| 檔案(F) 編輯(E) 檢視(V) 我的最愛(A) 工具(T) 說明(H)                                                                                                    |                                                                                                    |  |  |
| 👍 减 台中市線上申辦(後台) 減 台中市線上申辦(前台) 减 台中市線                                                                                                    | 線上申辦(前台登入) 减 台中市線上申辦(行動版)                                                                                                    |  |  |
| <ul> <li>☆ ▲ 台中市線上申辦(後台) ▲ 台中市線上申辦(前台) ▲ 台中市線上申辦(前台登入) ▲ 台中市線上申辦(行動版)</li> <li>GCA 讀卡機 &amp; IC 卡 元件測試<br/>程式</li> <li>元件版本 6.5.0</li> <li>請輸入 pin 碼:</li> <li>期訊, 週程 叩 肥須安 1~5 分理,請啊/心寺 快</li> </ul>                                                                                                    |                                                                                                    |  |  |
| 輸入憑證密碼,按【開始測試】                                                                                                    |                                                                                                    |  |  |
| GCA 讀卡機 & IC 卡 元件測試<br>程式                                                                                                    | 網頁訊息                                                                                                    |  |  |
| 元件版本6.5.0               前輸入pin 碼: ●●●●●●●●●●●●●●●●●●●●●●●●●●●●●●●●●●●                                                                                                    |                                                                                                    |  |  |
| GetVersion(1)成功, version: 6.5.0<br>Login(2)成功!!<br>SaveEncPubCert(3)成功!!<br>SaveSignPubCert(4)成功!!<br>2.16.886.1.100.3.2.3.1(此為新版行號憑證)<br>GetStartDate(6)成功, StartDate: 2010/2/1<br>GetEndDate(7)成功, EndDate: 2010/4/2<br>GetUNO(8)成功, 統編:<br>GetSerialNumber(9)成功, serialNum:<br>MakeSignuature(10)成功!!<br>VerifySignature(11)成功!!<br>VerifySignature(11)成功!!<br>VerifyLoginSign(12)成功!! | <ul> <li>1、出現如畫面中的資訊,按【確定】</li> <li>後,請至線上申辦整合系統\自然人或<br/>工商憑證登入</li> <li>2、如出現「Internalize Model</li> <li>Error」,請重新安裝讀卡機趨動程式,</li> <li>再至C槽開啟「testFunction」,進行</li> <li>測試直到出現如上畫面</li> <li>3、如出現「Object Error」,請重新安</li> <li>裝憑證元件,再至C槽開啟</li> <li>「testFunction」,進行測試直到出現</li> <li>如上畫面</li> </ul> |  |  |

四、若申辦項目需使用自然人憑證或工商憑證時,系統將出現以下畫面並請 依指示步驟進行操作。

| 請輸入您的統一編號及PIN碼          |                       |  |
|-------------------------|-----------------------|--|
|                         |                       |  |
| 統一編號:                   |                       |  |
| IC卡PIN碼:                |                       |  |
| 送出                      | 青除                    |  |
| 操作說明:請詳閱下列說明進行憑證件業種     | 1、自然人憑證:在統一編號輸入       |  |
| 步驟1:確認需具備 【自然人憑證 】或 【工商 | 【身份證字號】及 IC 卡 PIN 碼【自 |  |
| 步驟2:檢查讀卡機已接上電源。         | 然人憑證密碼】後,按【送出】即       |  |
| 步驟3:確認安裝讀卡機驅動程式。        | 可登入                   |  |
| 步驟4:插入憑證,並輸入身分證字號及PIN碼  | 2、工商憑證:在統一編號輸入【統      |  |
|                         | 一編號】及 IC 卡 PIN 碼【工商憑證 |  |
|                         | 密碼】後,按【送出】即可登入        |  |
|                         |                       |  |